| V    | WUNSON HEALTHCARE eCare NEXT Pocket Reference                                                                   |  |  |
|------|----------------------------------------------------------------------------------------------------|--|--|
|      | Audience: Clerical                                                                                              |  |  |
| eCa  | eCare NEXT EDUCATION Updated: March 18, 2024 (JAS)                                                              |  |  |
| eCa  | eCare NEXT Patient Estimates – Easy Search Workflow                                                             |  |  |
| 1    | Submit eligibility through the NEXT Bar (for more information on eligibility submission, click <u>here</u> ).   |  |  |
| 2    | Verify insurance eligibility on the Coverage chevron.                                                           |  |  |
|      | • If the patient is self-pay, coverage discovery will run. If coverage is found, enter the new information into |  |  |
|      | Cerner Revenue Cycle and resubmit eligibility. If no coverage is found, continue to the next step.              |  |  |
|      | If the patient is insured, verify coverage then continue to the next step.                                      |  |  |
| 3    | Click the Estimate chevron.                                                                                     |  |  |
| 4    | Click the Launch button.                                                                                        |  |  |
| 5    | Select Easy Search (most commonly used) – uses information from the charge master.                              |  |  |
|      | Make sure the Search type is BOTH or CDM.                                                                       |  |  |
| 6    | Enter a code or description into the Search box.                                                                |  |  |
| 7    | Click to select the appropriate code/description.                                                               |  |  |
| 8    | Enter the Professional Details – Physician, Physician Type, and Place of Service.                               |  |  |
| 9    | Click Add.                                                                                                    |  |  |
| 10   | Search for and add any additional codes.                                                                        |  |  |
| 11   | Click I'm Done to proceed to estimate.                                                                          |  |  |
| 12   | Verify the Processed On and the Eligibility Transaction dates are the same or close to the same date.           |  |  |
| 13   | Enter Account (internal) or Printed (printed on estimate) notes as needed. Click Update Notes to save.          |  |  |
| 14   | For self-pay patients, enter a diagnosis code (not necessary for insured patients):                             |  |  |
|      | Click Change Diagnosis Code.                                                                                    |  |  |
|      | Enter an ICD Code or Description into the box.                                                                  |  |  |
|      | Select the appropriate diagnosis.                                                                               |  |  |
|      | Click Add Selected.                                                                                             |  |  |
|      | <ul> <li>Enter additional diagnoses as needed.</li> </ul>                                                       |  |  |
|      | Click Done.                                                                                                    |  |  |
| 15   | Click Print Estimate.                                                                                           |  |  |
| 16   | Print the estimate using standard office procedures.                                                            |  |  |
| 17   | Read the Representative Script to the patient and give them the printed estimate.                               |  |  |
| 18   | Click Yes, I read this script to the patient.                                                                   |  |  |
| Clin | Clinical EHR Education Website Reference: Experian Health Clinical EHR Education   Munson Healthcare            |  |  |

| Ś                                                     | MUNSON HEALTHCARE eCare NEXT Pocket Referen                                                               |  |  |  |
|-------------------------------------------------------|----------------------------------------------------------------------------------------------------|--|--|--|
| eCa                                                   | eCare NEXT EDUCATION Updated: March 18, 202                                                               |  |  |  |
| eCare NEXT Patient Estimates – Claims Search Workflow |                                                                                                    |  |  |  |
| 1                                                     | Submit eligibility through the NEXT Bar (for more information on eligibility submission, click here).     |  |  |  |
| 2                                                     | Verify insurance eligibility on the Coverage chevron.                                                     |  |  |  |
|                                                       | If the patient is self-pay, coverage discovery will run. If coverage is found, enter new information into |  |  |  |
|                                                       | Cerner Revenue Cycle and resubmit eligibility. If no coverage is found, continue to the next step.        |  |  |  |
| 2                                                     | Click the Estimate charger                                                                                |  |  |  |
| 3                                                     | CICK THE ESTIMATE CHEVION.                                                                                |  |  |  |
| 4                                                     | Click the Launch button.                                                                                  |  |  |  |

| 5    | Select Claims Search – uses historical claims data.                                                                   |  |  |
|------|----------------------------------------------------------------------------------------------------|--|--|
|      | <ul> <li>For ambulatory services, select Professional in the Patient Type drop-down menu.</li> </ul>                  |  |  |
| 6    | Enter a code or description into the Search box.                                                                      |  |  |
| 7    | Click to select the appropriate code/description.                                                                     |  |  |
| 8    | Enter additional codes or select restrictions as needed.                                                              |  |  |
| 9    | Click to select the appropriate code/description.                                                                     |  |  |
| 10   | Enter the Professional Details by clicking the Select buttons under Place of Service, Type of Service, and Additional |  |  |
|      | Info.                                                                                                    |  |  |
| 11   | Click Select.                                                                                                    |  |  |
| 12   | Click I'm Done to proceed to estimate.                                                                                |  |  |
| 13   | Verify the Processed On and the Eligibility Transaction dates are the same or close to the same date.                 |  |  |
| 14   | Enter Account (internal) or Printed (printed on estimate) notes as needed. Click Update Notes to save.                |  |  |
| 15   | For self-pay patients, enter a diagnosis code (not necessary for insured patients):                                   |  |  |
|      | Click Change Diagnosis Code.                                                                                          |  |  |
|      | Enter an ICD Code or Description into the box.                                                                        |  |  |
|      | Select the appropriate diagnosis.                                                                                     |  |  |
|      | Click Add Selected.                                                                                                   |  |  |
|      | Enter additional diagnoses as needed.                                                                                 |  |  |
|      | Click Done.                                                                                                    |  |  |
| 16   | Click Print Estimate.                                                                                                 |  |  |
| 17   | Print the estimate using standard office procedures.                                                                  |  |  |
| 18   | Read the Representative Script to the patient and give them the printed estimate.                                     |  |  |
| 19   | Click Yes, I read this script to the patient.                                                                         |  |  |
| Clin | Clinical EHR Education Website Reference: Experian Health Clinical EHR Education   Munson Healthcare                  |  |  |

|      | MUNSON HEALTHCARE eCare NEXT Pocket Reference                                                                           |  |  |
|------|----------------------------------------------------------------------------------------------------|--|--|
|      | Audience: Clerical st                                                                                                   |  |  |
| eCa  | eCare NEXT EDUCATION Updated: March 18, 2024 (JAS)                                                                      |  |  |
| eCa  | eCare NEXT Patient Estimates – Create a New Patient Workflow                                                            |  |  |
| The  | The Quick Launch Create a New Patient function is an eCare NEXT capability that allows users to manually add a patient  |  |  |
| who  | who has not been registered in Cerner. This function allows users to run estimates for patients looking to compare out- |  |  |
| of-p | of-pocket costs among different service providers, often called "Price Shoppers."                                       |  |  |
| 1    | Within the eCare NEXT Work Queue, click Create a New Patient.                                                           |  |  |
| 2    | Enter the required minimum data of Date of Birth, Patient Last Name, and Patient First Name.                            |  |  |
| 3    | Enter any additional information as needed (i.e., insurance coverage information).                                      |  |  |
| 4    | Click Submit New Patient.                                                                                               |  |  |
| 5    | Verify the information on the Coverage chevron.                                                                         |  |  |
|      | <ul> <li>If the insurance information was entered, eligibility will be submitted.</li> </ul>                            |  |  |
|      | If no insurance was entered, the statement "No insurance information available for this patient" will                   |  |  |
|      | display.                                                                                                    |  |  |
| 6    | Click the Estimate chevron.                                                                                             |  |  |
| 7    | Click the Launch button.                                                                                                |  |  |
| 8    | Select Easy Search or Claims Search (see above for additional details).                                                 |  |  |
| 9    | Enter a code or description into the Search box.                                                                        |  |  |
| 10   | Click to select the appropriate code/description.                                                                       |  |  |
|      |                                                                                                    |  |  |

| 11   | Enter the Professional Details.                                                                        |  |  |
|------|----------------------------------------------------------------------------------------------------|--|--|
| 12   | Click I'm Done to proceed to estimate.                                                                 |  |  |
| 13   | Verify the Processed On and the Eligibility Transaction dates are the same or close to the same date.  |  |  |
| 14   | Enter Account (internal) or Printed (printed on estimate) notes as needed. Click Update Notes to save. |  |  |
| 15   | For self-pay patients, enter a diagnosis code (not necessary for insured patients):                    |  |  |
|      | Click Change Diagnosis Code.                                                                           |  |  |
|      | Enter an ICD Code or Description into the box.                                                         |  |  |
|      | Select the appropriate diagnosis.                                                                      |  |  |
|      | Click Add Selected.                                                                                    |  |  |
|      | <ul> <li>Enter additional diagnoses as needed.</li> </ul>                                              |  |  |
|      | Click Done.                                                                                            |  |  |
| 16   | Click Print Estimate.                                                                                  |  |  |
| 17   | Print the estimate using standard office procedures.                                                   |  |  |
| 18   | Read the Representative Script to the patient and give them the printed estimate.                      |  |  |
| 19   | Click Yes, I read this script to the patient.                                                          |  |  |
| Clin | Clinical EHR Education Website Reference: Experian Health Clinical EHR Education   Munson Healthcare   |  |  |